Greater Saskatoon Catholic Schools

# Facilities Reservation System Manual

# TABLE OF CONTENTS

| 1. | Account Set Up                               | Page 2   |
|----|----------------------------------------------|----------|
| 2. | Reserving a Facility – Multiple Bookings     | .Page 4  |
| 3. | Reserving a Facility – Single Event Bookings | .Page 7  |
| 4. | Viewing Reservations                         | .Page 12 |
| 5. | History of Bookings                          | Page 13  |
| 6. | How to Make a Payment                        | Page 14  |
| 7. | Cancelling a Reservation                     | Page 17  |

## HOW TO BOOK GSCS RENTALS

- Log on to https://www.saskschoolrentals.ca/wbwsc/webtracgscs.wsc/splash.html
- To reserve a facility you will need to obtain an account
- Click the blue Click Here button beside Need an Account and follow the instructions

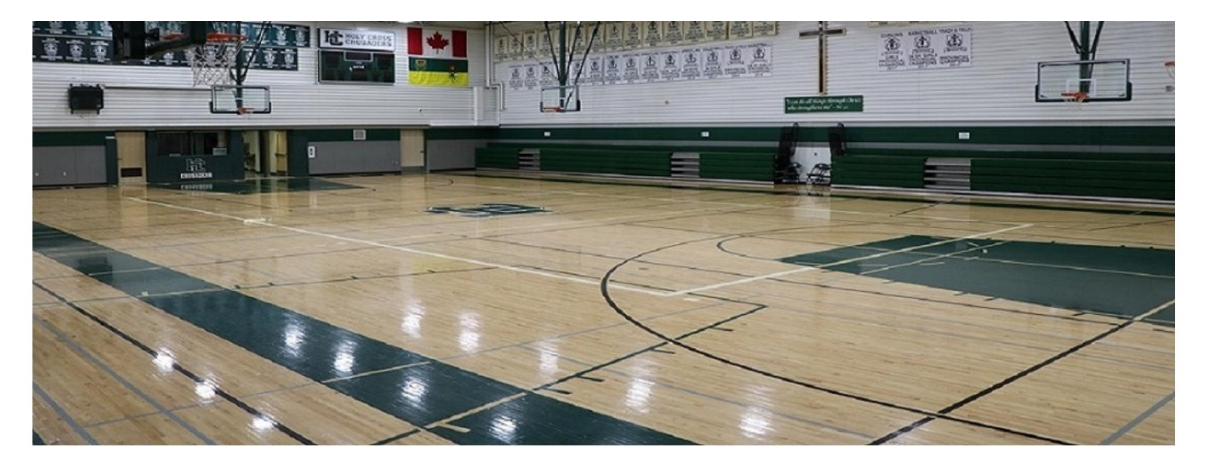

Search for a Facility By Type (click to see all) Band Room Classroom Commonity Meeting Room Community Meeting Room Community Resource Room Gymnasium Kitchen Library

#### **Document Downloads**

Member Login
Username:
Password:
Sign In Reset
Need an account? Click Here
Forgot your password? Click Here
Need to Contact Us? Click Here

• If you already have an account, enter your Member Login information and click Sign In

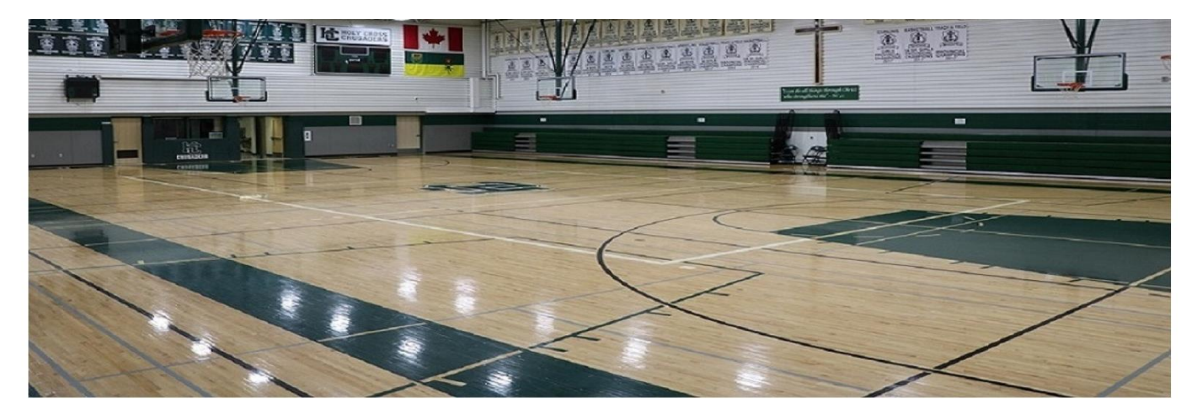

**Search for a Facility** 

By Type (click to see all)

Band Room Classroom Commons Community Meeting Room Community Resource Room Gymnasium Kitchen Library **Document Downloads** 

#### Member Login

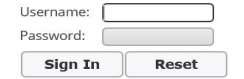

Need an account? Click Here Forgot your password? Click Here Need to Contact Us? Click Here

#### Creating a New Account

- Under New Account Information enter:
- Login (Email address), Password, First Name, Last Name, Category (select applicable household),
   Address, City, Province, Postal Code, and Email
- Note For **Category** the proper **Household** needs to be chosen, example:
  - Seneral Public means all user groups 18 years of age or older and for profit

organizations (any age) i.e Adult Basketball and soccer

- Community Association means all approved City of Saskatoon community associations
- Under 18 Not for Profit means all groups under 18 years of age that are not for profit organization i.e. Girl Guides, Brownies, Scouts, zone soccer, zone hockey
- Diocese means related to the Roman Catholic Diocese of Saskatoon and the Ukrainian Catholic Eparchy of Saskatoon

| •                   |                      | Ne                | w Account Information  | n             |                      |  |  |  |  |  |  |  |
|---------------------|----------------------|-------------------|------------------------|---------------|----------------------|--|--|--|--|--|--|--|
| Login (up to 50 cha | rs) *                | ledwards@gscs.ca  |                        |               |                      |  |  |  |  |  |  |  |
| Password (up to 50  | chars) *             | •••••             |                        |               |                      |  |  |  |  |  |  |  |
| Re-Type to Confirm  |                      | •••••             | •••••                  |               |                      |  |  |  |  |  |  |  |
| •                   |                      | Househol          | d Primary Person Infor | mation        |                      |  |  |  |  |  |  |  |
| First Name *        | Leslie               | Last Name *       | Edwards                | Category *    | School 🗸             |  |  |  |  |  |  |  |
| Address Line 1 *    | 420 22nd Street East | Address Line 2    |                        | Gender        | Please Select A Genc |  |  |  |  |  |  |  |
| City *              | Saskatoon            | Province *        | sk 🗸                   | Postal Code * | S7K 1X3              |  |  |  |  |  |  |  |
| Country             | Canada               | Phone #1          |                        | Email #1 *    | ledwards@gscs.ca     |  |  |  |  |  |  |  |
| Confirm Email *     | ledwards@gscs.ca     | Organization Name |                        | ]             |                      |  |  |  |  |  |  |  |
| •                   |                      |                   | Additional Contact     |               |                      |  |  |  |  |  |  |  |
| Save                | Additional contac    | ct                |                        |               |                      |  |  |  |  |  |  |  |
|                     |                      |                   |                        |               |                      |  |  |  |  |  |  |  |

Welcome, Guest | Login | GSCS 🗸 | Shopping Cart (0) | Wishlist (0)

• Click Save

## **RESERVING A FACILITY**

To make a reservation, log in to your account, click Search.

<u>Note</u>: You will need to individually reserve the applicable time for each event you are booking. The reservations will be a FIRM booking which GSCS reserves the right to edit if necessary.

### **MULTIPLE DATE BOOKINGS**

Click on the following video link for a shortcut to make booking faster:

## https://youtu.be/NV3D\_NPIEul

**OR** follow these instructions:

• Under Facilities, click Facility Search (Do not use Facility Calendar option at this time)

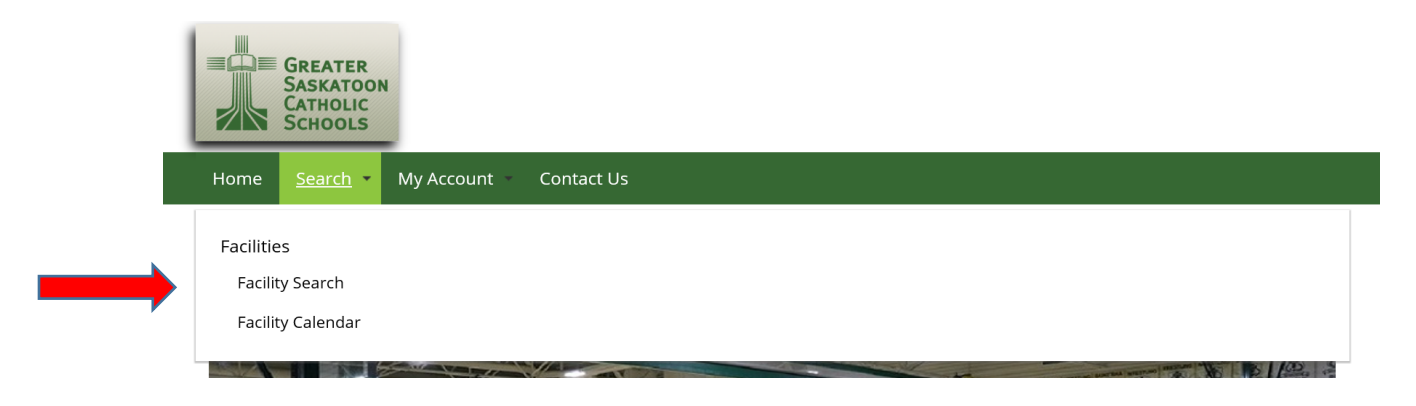

- Choose your Date
- Choose your Begin Time (Weekday rentals are from 6-10pm, weekends 9am-9pm)
- Choose your Location (e.g. Bishop Filevich Elementary School)
- Choose the type of facility for your event (e.g. Gymnasium)
- Click Search

| $\leftarrow \rightarrow C \cap http$ | os://www.saskschoo           | Irentals.ca/wbwsc/webtrac                                        | ascs.wsc/search.html |                                                                                                    |                    |                                                                                                    | ☆ <b>∞</b> () |
|--------------------------------------|------------------------------|------------------------------------------------------------------|----------------------|----------------------------------------------------------------------------------------------------|--------------------|----------------------------------------------------------------------------------------------------|---------------|
| Apps ★ Bookmarks                     | Suggested Site               | s 🗅 http://www.gscs.sk.co                                        | Greater Saskatoon Ca | 📙 Imported From IE 🕒 Sign I                                                                                                    | in 🗋 New Tab       |                                                                                                    | Other bookma  |
|                                      | GREA<br>SASK<br>CATH<br>SCHO | ATOON<br>OLIC<br>DOLS                                            |                      |                                                                                                    |                    |                                                                                                    |               |
|                                      | Home Sear                    | rch My Account                                                   | Contact Us           |                                                                                                    |                    |                                                                                                    |               |
|                                      |                              |                                                                  |                      | Welcon                                                                                                    | ne, Services #1579 | Logout   Shopping Cart ( <b>0</b> )   Wishlist ( <b>0</b> )                                                                                                    |               |
|                                      | *                            |                                                                  |                      | Facility Search Criteria                                                                                                    |                    |                                                                                                    |               |
|                                      | Date                         | 11/22/2018                                                       | Begin Time           | 06:00 PM                                                                                                    | Туре               | All Types All Types All Ty |               |
|                                      | Subtype                      | All Sub Types<br>Elementary School Gymn<br>High School Gymnasium | Location             | All Locations<br>Bethiehem High School<br>Bishop Filevich Elementary<br>Bishop James Mahoney I<br>Bishop Klein Elementary<br>Bishop Murrary High Sch<br>Bishop Pocock Elementa V | Keyword Search     |                                                                                                    |               |
|                                      | Headcount                    |                                                                  | 0                    |                                                                                                    |                    |                                                                                                    |               |
|                                      | meadcount                    |                                                                  | -                    |                                                                                                    |                    |                                                                                                    |               |

• Click on the time slots that you would like to book the facility for (once selected, they will turn blue)

| Bishop Filevich Gym - Gymnasium_GSCS Bishop Filevich Elementary School_Bishop Filevich Gym  Facility Description Class Description Class Description Class Description Class Description Class Description Class Description Class Description Class Description Description Class Description Description Description Description Description Class Description Description D                                                                                                    |  |
|----------------------------------------------------------------------------------------------------|--|
| Facility<br>Description     Loastion<br>Description     Date     Capacity     Price     Image: Capacity     Price     Image: Capacity       - 1500 pm - 130<br>pm     - 130 pm - 200<br>pm     - 130 pm - 200<br>pm     - 130 pm -                                                                                                    |  |
| - 100 pm - 130<br>- 130 pm - 2:00<br>- 130 pm - 2:00<br>- 2:00 pm - 3:00<br>- 2:00 pm - 3:00 |  |
| 130 pm-200<br>pm<br>200 pm-2.30<br>pm<br>2.30 pm-3.00<br>pm<br>2.00 pm-2.30<br>pm                                                                                                    |  |
| - 2:00 pm - 2:30<br>pm<br>- 2:30 pm - 3:00<br>pm<br>- 2:00 pm - 3:20                                                                                                    |  |
| _ 230 pm - 300 pm                                                                                                    |  |
| 2:00 nm . 2:20                                                                                                    |  |
| + soor pm Available                                                                                                    |  |
| + 3:30 pm - 4:00<br>pm Available                                                                                                    |  |
| + 4:00 pm - 4:30<br>pm Available                                                                                                    |  |
| + 430 pm - 500<br>pm Available<br>Bishop Filevich Exemption 11/24/2019 1/4 544 50                                                                                                    |  |
| + 500 pm - 530 Gym School Gym School Gym Available                                                                                                    |  |
| + 530 pm - 600                                                                                                    |  |
| + 600 pm - 630                                                                                                    |  |
| 4 630 pm - 7:00<br>pm Available                                                                                                    |  |
| + 7:00 pm - 7:30<br>pm Available                                                                                                    |  |

- At this time, do not click Add to Cart
- Go back to the Facility Search Criteria Section
- Choose your Date
- Choose your Begin Time (Weekday rentals are from 6-10pm, weekends 9am-9pm)
- Choose your Location (e.g. Bishop Filevich Elementary School)
- Choose the type of facility for your event (e.g. Gymnasium)
- Click Search

|                  |                             | D                                                                              | D                    |                                                                                                    |                        |                                                                                                   |           |
|------------------|-----------------------------|--------------------------------------------------------------------------------|----------------------|----------------------------------------------------------------------------------------------------|------------------------|---------------------------------------------------------------------------------------------------|-----------|
| Apps ★ Bookmarks | Suggested Sit               | es [] http://www.gscs.sk.ca                                                    | Greater Saskatoon Ca | Imported From IE Sign                                                                                                    | In [] New lab          |                                                                                                   | Other boo |
| l                | GRE<br>SASK<br>CATH<br>SCHO | ATER<br>KATOON<br>10LIC<br>00LS                                                |                      |                                                                                                    |                        |                                                                                                   |           |
|                  | Home Sea                    | rch - My Account -                                                             | Contact Us           |                                                                                                    |                        |                                                                                                   |           |
|                  |                             |                                                                                |                      | Welco                                                                                                    | me, Services #1579     | Logout   Shopping Cart (0)   Wishlist (0)                                                         |           |
|                  | (                           |                                                                                |                      |                                                                                                    |                        |                                                                                                   |           |
|                  | •                           |                                                                                | _                    | Facility Search Criteria                                                                                                    |                        |                                                                                                   |           |
|                  | ▲<br>Date                   | 11/22/2018                                                                     | Begin Time           | Facility Search Criteria                                                                                                    | Туре                   | All Types<br>Band Room<br>Classroom<br>Community Meeting Rooi<br>Community Kesource Ro<br>Gymnaau |           |
|                  | ▲<br>Date<br>Subtype        | 11/22/2018<br>All Sub Types<br>Elementary School Gymn<br>High School Gymnasium | Begin Time           | All Locations<br>All Locations<br>Batholemer High School<br>Bishop Fleievich Elementa<br>Bishop Anary High Sch<br>Bishop Powerk Elementa<br>Bishop Powerk Elementa | Type<br>Keyword Search | All Types<br>Band Room<br>Classroom<br>Commons Meeting Roo<br>Community Resource Ro<br>Cymmassam  |           |

- Once the multiple date and time selection is complete, click Add to Cart
- If the selection is not correct, click **Clear Selection** button and make your changes

|                                    | Search Results          |                         |                      |                 |                 |                               |           |            |        |           |        |    |          |            |    |  |   |   |
|------------------------------------|-------------------------|-------------------------|----------------------|-----------------|-----------------|-------------------------------|-----------|------------|--------|-----------|--------|----|----------|------------|----|--|---|---|
| Showing 1 To 1                     |                         |                         |                      |                 |                 |                               |           |            |        |           |        |    | Total Re | esults (1) |    |  |   |   |
| E                                  | ishop Filevio           | ch Gym - <i>Gyi</i>     | mnasium_G            | SCS Bisho       | p Filevici      | h Elem                        | nentar    | y Schi     | ool_Bi | shop File | vich G | ym |          |            |    |  |   |   |
|                                    | Facility<br>Description | Location<br>Description | Class<br>Description | Date            | Capacity        | Price                         |           |            |        |           |        |    |          |            |    |  |   |   |
| - 1:00 pm - 1:30 pm                |                         |                         |                      |                 |                 |                               |           |            |        |           |        |    |          |            |    |  |   |   |
| - 1:30 pm - 2:00<br>pm             |                         |                         |                      |                 |                 |                               |           |            |        |           |        |    |          |            |    |  |   |   |
| - 2:00 pm - 2:30 pm                |                         |                         |                      |                 |                 |                               |           |            |        |           |        |    |          |            |    |  |   |   |
| = 2:30 pm - 3:00<br>pm             |                         |                         |                      |                 |                 |                               |           |            |        |           |        |    |          |            |    |  |   |   |
| + 3:00 pm - 3:30<br>pm Available   |                         |                         |                      |                 |                 |                               |           |            |        |           |        |    |          |            |    |  |   |   |
| + 3:30 pm - 4:00<br>pm Available   |                         |                         |                      |                 |                 |                               |           |            |        |           |        |    |          |            |    |  |   |   |
| + 4:00 pm - 4:30<br>+ pm Available |                         |                         |                      |                 |                 |                               |           |            |        |           |        |    |          |            |    |  |   |   |
| + 4:30 pm - 5:00<br>+ pm Available | Bishop Filevich         | Bishop Filevich         | Bishop Filevich      | Bishop Filevich | Bishop Fllevich | Bishop Filevich<br>Elementary | Gymnasium | 12/01/2018 | N/A    | \$44.50   |        |    |          | View       | \$ |  | 8 | < |
| 5:00 pm - 5:30<br>pm Available     | Gym                     | School                  | Gymnasiam            | 12/01/2010      | 1970            | +11.50                        |           |            |        | Мар       |        |    |          |            |    |  |   |   |
| 5:30 pm - 6:00<br>pm Available     |                         |                         |                      |                 |                 |                               |           |            |        |           |        |    |          |            |    |  |   |   |
| + 6:00 pm - 6:30<br>pm Available   |                         |                         |                      |                 |                 |                               |           |            |        |           |        |    |          |            |    |  |   |   |
| 6:30 pm - 7:00<br>pm Available     |                         |                         |                      |                 |                 |                               |           |            |        |           |        |    |          |            |    |  |   |   |
| + 7:00 pm - 7:30<br>pm Available   |                         |                         |                      |                 |                 | -                             |           |            |        |           |        |    |          |            |    |  |   |   |

- Add the Facility Headcount
- Click Continue

| Facility Headcount * | 25 |   |
|----------------------|----|---|
| Continue Cancel      |    | _ |

- In the Questions Section, answer all questions
- If you are making multiple reservations, and the answers and fees will be the same, check the Copy Questions and Copy Fees box located at the top left side of the Questions and Fees section

| Questions      |
|----------------|
| Copy Questions |
|                |
| Fees           |
| Copy Fees      |

#### SINGLE EVENT BOOKINGS

• Under Facilities, click Facility Search (Do not use Facility Calendar option at this time)

| GREATER<br>SASKATOON<br>CATHOLIC<br>SCHOOLS            |
|--------------------------------------------------------|
| Home Search • My Account • Contact Us                  |
| <br>Facilities<br>Facility Search<br>Facility Calendar |

- Choose your Date
- Choose your Begin Time (Weekday rentals are from 6-10pm, weekends 9am-9pm)
- Choose your Location (e.g. Bishop Filevich Elementary School)
- Choose the type of facility for your event (e.g. Gymnasium)
- Click Search

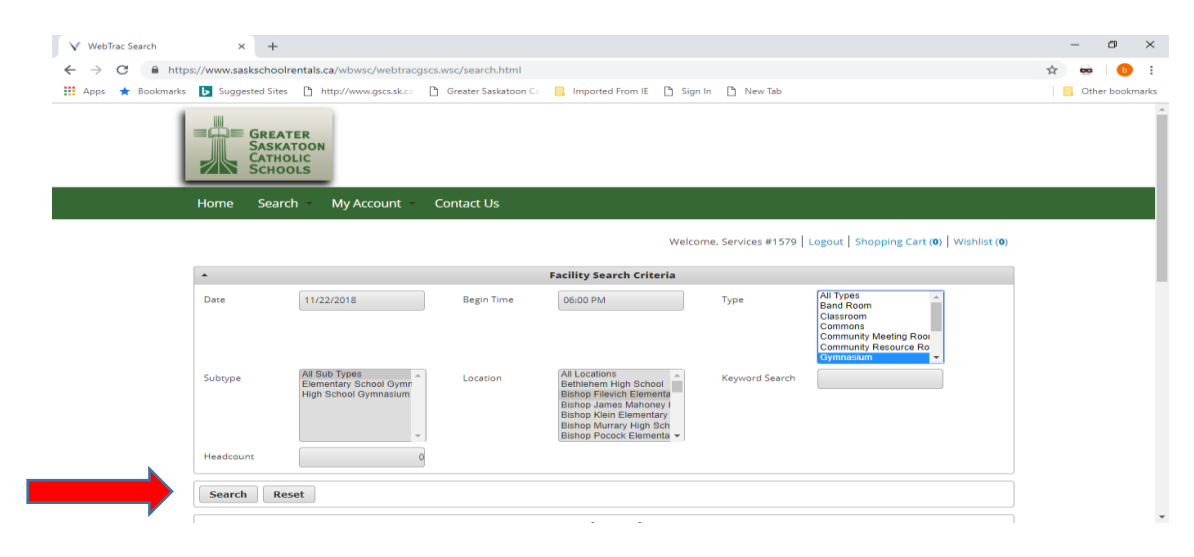

• Click on the time slots that you would like to book the facility for (once selected, they will turn blue)

| S | howing 1 To 1                         |                         |                                         | 1                    |              |           |         |       |        | 1.0    |             | 11.0   |    | Total R |
|---|---------------------------------------|-------------------------|-----------------------------------------|----------------------|--------------|-----------|---------|-------|--------|--------|-------------|--------|----|---------|
| 1 | В                                     | lishop Filevic          | h Gym • <i>Gyr</i>                      | mnasium_G            | SCS Bisho    | p Hlevici | h Elem  | entar | y Scho | DOI_BI | shop File   | vich G | ym |         |
|   |                                       | Facility<br>Description | Location<br>Description                 | Class<br>Description | Date         | Capacity  | Price   |       |        |        |             |        |    |         |
| ĺ | 6:00 pm - 7:00<br>X pm<br>Unavailable |                         |                                         |                      |              |           |         |       |        |        |             |        |    |         |
| + | 7:00 pm - 7:30<br>pm Available        | ]                       |                                         |                      |              |           |         |       |        |        |             |        |    |         |
| + | 7:30 pm - 8:00<br>pm Available        | Bishop Filevich<br>Gym  | Bishop Filevich<br>Elementary<br>School | h<br>Gymnasium       | m 11/22/2018 | N/A       | \$44.50 | 0     | 0      |        | View<br>Map | \$     | ۲  | 8       |
|   | 8:00 pm - 9:30<br>X pm<br>Unavailable | ]                       | 501001                                  |                      |              |           |         |       |        |        |             |        |    |         |
|   | + 9:30 pm - 10:00                     | ]                       |                                         |                      |              |           |         |       |        |        |             |        |    |         |

| E                                                                                                    | Bishop Filevic          | h Gym <b>-</b> <i>Gyr</i>               | nnasium_G.           | SCS Bisho  | p Filevici | h Elem  | entar | y Scho | ool_Bi | shop File   | vich G | ym |   |  |
|----------------------------------------------------------------------------------------------------|-------------------------|-----------------------------------------|----------------------|------------|------------|---------|-------|--------|--------|-------------|--------|----|---|--|
|                                                                                                    | Facility<br>Description | Location<br>Description                 | Class<br>Description | Date       | Capacity   | Price   |       |        |        |             |        |    |   |  |
| 6:00 pm - 7:00<br>× pm<br>Unavailable<br>7:00 pm - 7:30<br>pm<br>7:30 pm - 8:00<br>pm<br>8:00 pm - 9:30<br>× pm<br>Unavailable<br>+ 9:30 pm - 10:00<br>pm A 10:00 | Bishop Fllevich<br>Gym  | Bishop Filevich<br>Elementary<br>School | Gymnasium            | 11/22/2018 | N/A        | \$44.50 | 0     | \$     |        | View<br>Map | *      | ۵  | 8 |  |

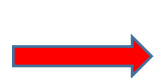

Bishop Filevich Gym (Gymnasium\_GSCS Bishop Filevich Elementary School\_Bishop Filevich Gym): 11/22/2018 @ 7:00 pm - 8:00 pm Add to Cart Clear Selection

- There will be a green bar that comes up on the bottom of the screen. If the selection is correct, click Add to Cart
- If the selection is not correct, click Clear Selection button and make your changes
- Add the Facility Headcount
- Click Continue

|               | Facility Headcount * | 25 |
|---------------|----------------------|----|
| $\rightarrow$ | Continue Cancel      |    |

• In the Questions Section, answer all questions

|                                                                                                    | Questions      |  |
|----------------------------------------------------------------------------------------------------|----------------|--|
| What is the purpose of your reservation today? *                                                                                                    |                |  |
| Do you have \$2M in general liability insurance (recommended)? *                                                                                                | Not Selected   |  |
| Will you be serving alcohol at your event?<br>(Note: A commissionaire charge may apply,<br>a liquor permit and event liability insurance<br>will be required) * | Not Selected 🗸 |  |
| Do have keys for the facility you are renting? *                                                                                                    | Not Selected   |  |
| Do you require Volleyball nets and poles?<br>(Please note, volleyballs are not provided) *                                                                      | Not Selected   |  |
| Do you require the use of basketball nets?<br>(Please note, basketballs are not provided) *                                                                     | Not Selected   |  |
| How many chairs do you require (please select the appropriate fee below)?                                                                                       |                |  |
| How many tables do you require (please select the appropriate fee below)?                                                                                       |                |  |
| Disclaimer - GSCS reserves the right to<br>cancel or reschedule any rental for any<br>reason. *                                                                 | Not Selected 🗸 |  |

- If chairs and tables are being rented, check off the applicable box:
- Click the box that says, I agree with the above

|        |                |                                     | Fees                                   |      |
|--------|----------------|-------------------------------------|----------------------------------------|------|
| 🖌 Сору | Fees           |                                     |                                        |      |
|        |                | Please select o                     | one fee - Select Fee(s)                |      |
| Add    | Description    | Amount                              | Quantity                               |      |
|        | 1-50 Chairs    | 0.00                                | Number of Items                        | 1.00 |
|        | 50-100 Chairs  | 25.00                               | Number of Items                        | 1.00 |
|        | 100-150 Chairs | 50.00                               | Number of Items                        | 1.00 |
|        | 150-200 Chairs | 100.00                              | Number of Items                        | 1.00 |
|        | 150-200 Chairs | 75.00                               | Number of Items                        | 1.00 |
|        | 200-250 Chairs | 125.00                              | Number of Items                        | 1.00 |
|        | 250-300 Chairs | 150.00                              | Number of Items                        | 1.00 |
|        | 300-350 Chairs | 175.00                              | Number of Items                        | 1.00 |
|        | 350-400 Chairs | 200.00                              | Number of Items                        | 1.00 |
|        | 400-450 Chairs | 250.00                              | Number of Items                        | 1.00 |
|        | 450-500 Chairs | 275.00                              | Number of Items                        | 1.00 |
|        |                | Please enter the quantity of tables | in the quantity field below Select Fee | e(s) |
| Add    | Description    | Amount                              | Quantity                               |      |
|        | Tables         | 10.00                               | Number of Items                        | 1.00 |

|                                                                                                    | Warvers                                                                                                    |
|----------------------------------------------------------------------------------------------------|----------------------------------------------------------------------------------------------------|
| Facility Rental Waiver                                                                                                    |                                                                                                    |
| CONDITIONS OF FACILITY USE:                                                                                                    |                                                                                                    |
| Note: If rental groups can't access the                                                                                                    | he facility booked please call 306-220-6990 for assistance.                                                                                                    |
| 1. IT IS UNDERSTOOD AND AGREE<br>PROPERTY OR AS A RESULT OF THI<br>THE LESSEE AGREES TO INDEMNIF<br>FURTHER UNDERSTOOD AND AGR<br>APPLICATION/PERMIT. | D THAT ST. PAUL'S R.C.S.S.D. NO. 20 IS NOT AND SHALL NOT BE LIABLE FOR ANY DEATH, INJURY OR LOSS OF ANY KIND OCCURRING ON ITS<br>E USE OF ITS PROPERTY, WHETHER CAUSED BY ITS NEGLIGENCE, BREACH OF CONTRACT OR OTHERWISE OR OF ITS SERVANTS OR AGENTS ANI<br>Y AND SAVE ST. PAUL'S R.C.S.S.D. NO.20 HARMLESS IN RESPECT OF ALL DAMAGES, CLAIMS AND OR LIABILITY WITH RESPECT THERETO. IT IS<br>IEED THAT THE GENERAL REGULATIONS AND PROCEDURES AS NOTED WILL BE ADHERED TO FOR THE SCHOOL FACILITY USE NOTED ON THIS |
| 2. It is recommended that the rent                                                                                                    | al group maintain general liability insurance in an amount not less than \$2 million.                                                                                                    |
| <ol> <li>The representative of a group m<br/>regulations governing the use of s<br/>have responsible adult supervision</li> </ol>                     | haking application for the use of a school facility must be of legal age, personally guarantees to pay any requested fees and ensure that<br>chool facilities are adhered to. The signing representative must be directly responsible for the activity, program, and cancellation. All activities<br>n and that all keys are returned as required.                                                                                                    |
| 4. In accordance with City of Saska                                                                                                    | itoon Smoking control Bylaw #7554, there shall be no smoking in school facilities.                                                                                                    |
| 5. The signing representative must                                                                                                    | t be directly responsible for the activity, program, cleanup, lockup and cancellation when a caretaker is not provided.                                                                                                    |
| 6. User groups not leaving school f                                                                                                    | facilities in a neat and tidy condition will be assessed an additional caretaking fee.                                                                                                    |
| 7. Groups using school facilities wi                                                                                                    | il be held responsible for replacement or repair beyond normal wear to facility and any furniture or equipment authorized for use.                                                                                                    |
| 8. Groups using school facilities in                                                                                                    | the absence of a school caretaker must ensure the security of the building at the end of the activity and shut off all lights.                                                                                                    |
| 9. Rentals are provided to the com<br>an approved activity in favor of a s                                                                            | imunity on the understanding that the needs of the school division take priority; extra-ordinary circumstances may necessitate the canceling o<br>school division event.                                                                                                    |
| 10. All invoices for the collection of                                                                                                    | f fees are issued electronically. Immediate payment is required.                                                                                                    |
| 11. Refunds will be reimbursed in                                                                                                    | the event of cancellation of an activity by school division personnel.                                                                                                    |
| 12. Rentals may be cancelled with<br>100% of the Permit.                                                                                              | out penalty by user groups up to seven days before the rental time. Any cancellation within the 7 day period will be assessed a penalty equal t                                                                                                    |
| 13. Keys may be issued to longer t<br>their approved designate, for the                                                                               | erm consistent rental groups that are in good standing with the school division. Renters must provide a cash deposit of \$100 to the Principal<br>a use of the key. Please do not pick up a key unless authorized by the designated person at the division office.                                                                                                    |
| 14. School equipment may only be                                                                                                    | used with prior authorization of the Principal.                                                                                                    |
| 15. Groups may be allowed to brin<br>administration. It is the responsibi                                                                             | ig in alcohol for rental activities providing that it is indicated on the rental reservation request and pending approval from school division<br>lity of the group to obtain a permit to serve alcohol, from Saskatchewan Liquor and Gaming Authority.                                                                                                    |
| 16. The Board reserves the right to                                                                                                    | > refuse any application for the use of facilities.                                                                                                    |
| I agree with the above *                                                                                                    |                                                                                                    |

• Click **Proceed to Checkout** 

• If you have more bookings to make, click Continue Shopping

|       | 1101                                                                                                    |        |                   | Total R | esults |
|-------|----------------------------------------------------------------------------------------------------|--------|-------------------|---------|--------|
|       | Description                                                                                                    | Name   | <b>Total Fees</b> |         |        |
| ×     | Bishop Filevich Gym on 09/10/2018 at 6:00 pm to 8:00 pm at Bishop Filevich Elementary School (Permit - In Review) | Leslie | \$ 0.00           | •       | 4      |
|       | Grand Total Fees Due                                                                                              |        | \$ 0.00           |         |        |
|       | Total Old Balances Not in Shopping Cart                                                                           |        | \$ 0.00           |         |        |
| Proce | ed To Checkout Continue Shopping Pay Old Balances Empty Cart                                                      |        |                   |         |        |
|       |                                                                                                    |        |                   |         |        |

|                                | Summary of Charges                                                 |   |
|--------------------------------|--------------------------------------------------------------------|---|
| New Charges In Shopping Cart:  | \$ 16.22                                                           |   |
| Old Balances In Shopping Cart: | \$ 0.00                                                            |   |
| Total Balance for household:   | \$ 16.22                                                           |   |
| Minimum Amount Due Today:      | \$ 0.00                                                            |   |
| Maximum Amount Due Today:      | \$ 16.22                                                           |   |
|                                | The Following Information is Required to Complete Your Transaction |   |
| Amount To Be Paid Today: *     | \$ 0.00                                                            |   |
| Using This Payment Method: *   | Credit Card                                                        | ) |
|                                | Apply Coupon/Gift Certificate/Punch Payment/Reward/Scholarship     |   |
| Type Coupon 🗸 Code             | Apply                                                              |   |
|                                | Customer Information                                               |   |
| First Name: *                  |                                                                    |   |
| Last Name: *                   |                                                                    |   |
| Home Phone w/area code: *      |                                                                    |   |
| Email: *                       |                                                                    |   |
| Re-Enter Email:                |                                                                    |   |

- If you are paying today, enter the amount you are paying in the "Amount To Be Paid Today" field.
- If you are paying at a later date, leave the amount as \$0.00.
- Enter your payment information.

|                                | Payment Information                                                                    |
|--------------------------------|----------------------------------------------------------------------------------------|
| Name on Card *                 |                                                                                        |
| Credit Card Number *           |                                                                                        |
| Expiration Month *             | 01 🗸                                                                                   |
| Expiration Year *              | 2020 🗸                                                                                 |
| CVV *                          |                                                                                        |
| Billing Street Address *       |                                                                                        |
| Billing Zip Code *             |                                                                                        |
| Click 'Continu                 | ue' to initiate the payment authorization process and generate a confirmation receipt. |
| Continue Back To Shopping Cart |                                                                                        |

• Once you press "Continue," your card will be charged.

| You                                            | r Online transaction is complete. Please select an option below to continue.                           |  |
|------------------------------------------------|----------------------------------------------------------------------------------------------------|--|
| View Confirmation Receipt (in .PDF format)     |                                                                                                    |  |
| All receipts are in .PDF format and require Ad | lobe Reader. Your browser must allow pop-ups to view receipts correctly.                               |  |
| Click here to download free Adobe Reader so    | ftware from Adobe.com.                                                                                 |  |
|                                                |                                                                                                    |  |
| Email confirmation sent to: *                  | gmazoka@gscs.ca                                                                                        |  |
| Submit                                         |                                                                                                    |  |
| Your Confirmation Receipt was sent to the al   | ove email. If you would like to send it to a different address, enter in a new email and click Submit. |  |
|                                                |                                                                                                    |  |
| Continue Shopping Logout                       |                                                                                                    |  |

• Once you press "Submit," you will receive an email confirmation with an attached receipt. This screen will remain visible. You don't need to press "Submit" more than once. From here you can continue shopping or logout.

## VIEWING RESERVATIONS

## **CALENDAR VIEW**

• From the Homepage, select My Account - Household Calendar

|  | GREATER<br>SASKATOON<br>CATHOLIC<br>Home Search My.Account •               | Contact Us                                                        |                    |                    |  |
|--|----------------------------------------------------------------------------|-------------------------------------------------------------------|--------------------|--------------------|--|
|  | Update Rep                                                                 | print                                                             | History & Balances | Reports            |  |
|  | Household & Member R                                                       | leprint A Receipt                                                 | My History         | Household Calendar |  |
|  | Account Settings                                                           |                                                                   | Pay Old Balances   |                    |  |
|  | Auto Debit                                                                 |                                                                   | Cancellations      |                    |  |
|  | Installment Billing                                                        |                                                                   | Changes            |                    |  |
|  | Documents.                                                                 |                                                                   | Add Credit         |                    |  |
|  |                                                                            |                                                                   | Current Balances   |                    |  |
|  |                                                                            |                                                                   |                    |                    |  |
|  | Search for a Facility                                                      | Document De                                                       | ownloads           |                    |  |
|  | By Type (click to see all)                                                 |                                                                   |                    |                    |  |
|  | tend Noom<br>Cassroom<br>Community Meeting Room<br>Community Resource Room | Rental Fees, Regulations and Pro<br>Facility Rental Policy - GSCS | scedures           |                    |  |

- Select Facility Reservations
- Select Month, Year, click Submit

Welcome, Edwards #978 | Logout | Shopping Cart (0) | Wishlist (0)

|                                        | Household Calendar                                                                                                    |
|----------------------------------------|----------------------------------------------------------------------------------------------------|
| Select Output: *                       | Events<br>Facility Reservations                                                                                        |
|                                        |                                                                                                    |
| Select Months: *                       | January<br>February<br>March<br>April<br>May<br>June<br>July<br>August<br>September<br>October<br>November<br>December |
| Select Year: *                         | 2018                                                                                                    |
| Print Location/Extra Information Line: | No                                                                                                    |
| Print Waitlisted Activities:           | No                                                                                                    |
| Export File Format:                    | PDF                                                                                                    |
| Submit                                 |                                                                                                    |

• The report will be sent to the email address on file

Welcome, Edwards #978 | Logout | Shopping Cart (0) | Wishlist (0)

# **MY HISTORY**

The report has been emailed.

• From the Homepage, select My Account- My History

| GREATER<br>SASKATOON<br>SCHOOLS                                                                           | Contact Us                                                         |                                                                                                    |                               |  |
|----------------------------------------------------------------------------------------------------|--------------------------------------------------------------------|----------------------------------------------------------------------------------------------------|-------------------------------|--|
| Update Rep<br>Household & Member Ri<br>Account Settings<br>Auto Debit<br>Installment Billing<br>Documents | print Heceipt                                                      | istory & Balances<br>My History<br>Pay Old Balances<br>Cancellations<br>Changes<br>Add Credit<br>Current Balances | Reports<br>Household Calendar |  |
|                                                                                                    |                                                                    |                                                                                                    |                               |  |
| Search for a Facility<br>By Type (click to see all)                                                       | Document Do                                                        | wnloads                                                                                                    |                               |  |
| Band Room<br>Classroom<br>Commony Meeting Room<br>Community Resource Room<br>Gymnasium<br>Kitchen         | Rental Fees, Regulations and Proc<br>Facility Rental Policy - GSCS | vedures.                                                                                                    |                               |  |

• Search a specific date range or all reservation history can be viewed under Your History

| •                         |              |                         | Search Cr  | iteria |             |      |         |                     |
|---------------------------|--------------|-------------------------|------------|--------|-------------|------|---------|---------------------|
| Begin Transaction<br>Date | 11/06/2017   | End Transaction<br>Date | 12/31/2099 |        | Sort Option | Dat  | te      | ~                   |
| Begin Item Date           | 11/06/2017   | End Item Date           | 12/31/2099 |        | Sort Order  | Asc  | cending | ~                   |
| Module                    | System Admin |                         |            |        |             |      |         |                     |
| Search                    |              |                         |            |        |             |      |         |                     |
|                           |              |                         | Your Hist  | ory    |             |      |         |                     |
| Showing 1 To 135          |              |                         |            |        |             |      |         | Total Results (135) |
| Description               |              | Name                    | Date Range | Status | Location    | Paid | Balance | Pass/Fail           |

#### HOW TO MAKE A PAYMENT

• From the Homepage, select My Account- Pay Old Balances

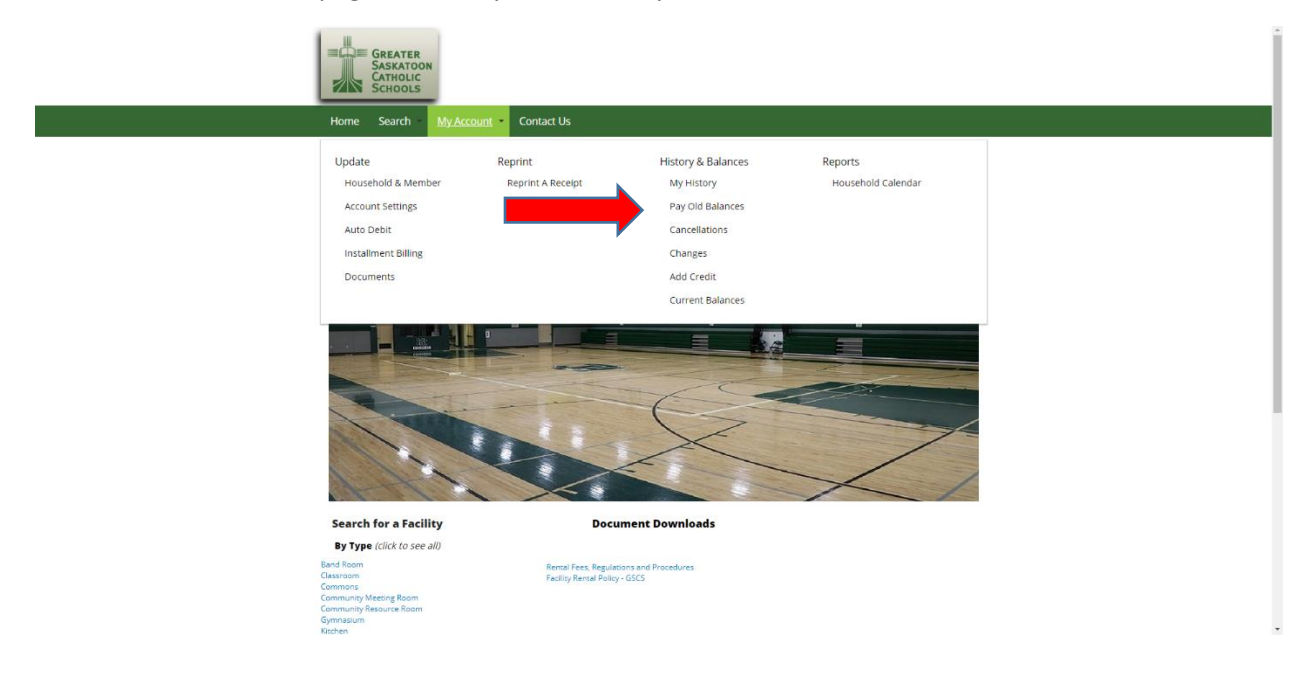

• Find the reservation, click the box, click **Add to Cart**.

#### Welcome, Edwards #978 | Logout | Shopping Cart (0) | Wishlist (0)

| ^          |                                                                                                    |                                          | Search Criteria                                                |                                                |                        |                            |         |        |
|------------|----------------------------------------------------------------------------------------------------|------------------------------------------|----------------------------------------------------------------|------------------------------------------------|------------------------|----------------------------|---------|--------|
| Beg<br>Dat | gin Transaction 11/05/2017                                                                                                    | End Transaction 12<br>Date               | 2/31/2099                                                      | Sort Option                                    | Date                   |                            | •       |        |
| Beg        | gin Item Date 11/05/2017                                                                                                    | End Item Date                            | 2/31/2099                                                      | Sort Order                                     | Ascending              | `                          | •       |        |
| Мо         | dule System Admin 🗸                                                                                                    |                                          |                                                                |                                                |                        |                            |         |        |
|            |                                                                                                    |                                          |                                                                |                                                |                        |                            |         |        |
| Shov       | earch Add To Cart Select All D                                                                                                    | Deselect All                             | ur Balances                                                    |                                                |                        |                            | Total R | sults  |
| Silver     | wing 1 To 1 Description                                                                                                    | Deselect All<br>Yo<br>Name               | Ur Balances                                                    | Location                                       | Paid                   | Balance                    | Total R | esults |
| Shov       | earch Add To Cart Select All D<br>wing 1 To 1<br>Description<br>Bishop Pocock Gym on 11/25/2018 at 11:00 am to<br>Bishop Pocock Elementary School | Peselect All Yo Name o 1:00 pm at Leslie | Date Range     Status       11/25/2018<br>-11/25/2018     Firm | Location<br>Bishop Pocock<br>Elementary School | <b>Paid</b><br>\$ 0.00 | <b>Balance</b><br>\$ 93.45 | Total R | esults |

• If the information in the Shopping Cart is correct, click **Proceed to Checkout**.

Welcome, Edwards #978 | Logout | Shopping Cart (1) | Wishlist (0)

|      | Shopping Cart                                                                                    |        |            |         |        |
|------|--------------------------------------------------------------------------------------------------|--------|------------|---------|--------|
| owin | g 1 To 1                                                                                         |        |            | Total R | esults |
|      | Description                                                                                      | Name   | Total Fees |         |        |
| ×    | Bishop Pocock Gym on 11/25/2018 at 11:00 am to 1:00 pm at Bishop Pocock Elementary School (Firm) | Leslie | \$ 93.45   | Ø       | 4      |
|      | Grand Total Fees Due                                                                             |        | \$ 93.45   |         |        |
|      | Total Old Balances Not in Shopping Cart                                                          |        | \$ 0.00    |         |        |

- Under Billing Information- Enter a phone number (no dashes or spaces)
- Click Continue.

Welcome, Edwards #978 | Logout | Shopping Cart (1) | Wishlist (0)

|                                                                                                    | Summary of Charges                                                                             |                                     |
|----------------------------------------------------------------------------------------------------|------------------------------------------------------------------------------------------------|-------------------------------------|
| lew Charges In Shopping Cart:                                                                           | \$ 0.00                                                                                        |                                     |
| Id Balances In Shopping Cart:                                                                           | \$ 93.45                                                                                       |                                     |
| otal Balance for household:                                                                             | \$ 93.45                                                                                       |                                     |
| linimum Amount Due Today:                                                                               | \$ 0.00                                                                                        |                                     |
| laximum Amount Due Today:                                                                               | \$ 93.45                                                                                       |                                     |
|                                                                                                    | The Following Information is Required to Comple                                                | te Your Transaction                 |
| Amount To Be Paid Today: *                                                                              |                                                                                                | \$ 93.45                            |
| Using This Payment Method: *                                                                            | Credit Card                                                                                    | ~                                   |
|                                                                                                    |                                                                                                |                                     |
|                                                                                                    | Billing Information                                                                            |                                     |
| First Name: *                                                                                           | Billing Information                                                                            |                                     |
| First Name: *<br>Last Name: *                                                                           | Billing Information<br>Leslie<br>Edwards                                                       |                                     |
| First Name: *<br>Last Name: *<br>Home Phone w/area code: *                                              | Billing Information<br>Leslie<br>Edwards<br>3066597020                                         |                                     |
| First Name: *<br>Last Name: *<br>Home Phone w/area code: *<br>Email: *                                  | Billing Information<br>Leslie<br>Edwards<br>3066597020<br>Iedwards@gscs.ca                     |                                     |
| First Name: *<br>Last Name: *<br>Home Phone w/area code: *<br>Imail: *<br>Re-Enter Email:               | Billing Information<br>Leslie<br>Edwards<br>3066597020<br>Iedwards@gscs.ca<br>Iedwards@gscs.ca |                                     |
| First Name: *<br>Last Name: *<br>Home Phone w/area code: *<br>Email: *<br>Re-Enter Email:<br>Click 'Con | Billing Information<br>Leslie<br>Edwards<br>3066597020<br>Iedwards@gscs.ca<br>Iedwards@gscs.ca | id generate a confirmation receipt. |

# **CANCELLING A RESERVATION**

• From the Homepage, select My Account – Cancellations

| GREATER<br>SASKATOON<br>CATHOLIC<br>SCHOOLS                                                                                        |                                                              |                                                                                                    |                               |  |
|----------------------------------------------------------------------------------------------------|--------------------------------------------------------------|----------------------------------------------------------------------------------------------------|-------------------------------|--|
| Home Search <u>My Account</u>                                                                                                    | Contact Us                                                   |                                                                                                    |                               |  |
| Update<br>Household & Member<br>Account Settings<br>Auto Debit<br>Instalment Billing<br>Documents                                  | Reprint<br>Reprint A Receipt                                 | History & Balances<br>My History<br>Pay Old Balances<br>Cancellations<br>Changes<br>Add Credit<br>Current Balances | Reports<br>Household Calendar |  |
|                                                                                                    |                                                              |                                                                                                    |                               |  |
| Search for a Facility                                                                                                    | Documen                                                      | t Downloads                                                                                                    |                               |  |
| By Type (click to see all)<br>Band Room<br>Classroom<br>Community Meeting Room<br>Community Resource Room<br>Gymnaislum<br>Kitchen | Remail Fees, Regulations an<br>Facility Remail Policy - GSCS | d Procedures                                                                                                    |                               |  |

• A list of reservations will appear. Find the reservation to cancel and click on the checkmark.

| Welcome, Services #1579 | Logout | Shopping Cart (0) | Wishlist (0) |
|-------------------------|--------|-------------------|--------------|
|-------------------------|--------|-------------------|--------------|

| •                                                                        | Search Criteria                                          |                       |           |                           |          |                                      |         |          |          |            |
|--------------------------------------------------------------------------|----------------------------------------------------------|-----------------------|-----------|---------------------------|----------|--------------------------------------|---------|----------|----------|------------|
| Begin Transaction 11/05/2017 End Transaction 12/31/2099 Sort Option Date |                                                          |                       |           |                           |          |                                      | •       |          |          |            |
| Begin Item Date                                                          | 11/05/2017                                               | 12/31/2099 Sort Order |           |                           | rt Order | Ascending •                          |         |          |          |            |
| Module                                                                   | Adule System Admin                                       |                       |           |                           |          |                                      |         |          |          |            |
| Search                                                                   | Search                                                   |                       |           |                           |          |                                      |         |          |          |            |
|                                                                          |                                                          | Your Rec              | ords Ava  | ailable To C              | ancel    |                                      |         |          |          |            |
| Showing 1 To 1                                                           |                                                          |                       |           |                           |          |                                      |         |          | Total Re | esults (1) |
| Description                                                              | n                                                        |                       | Name      | Date Range                | Status   | Location                             | Paid    | Balance  |          |            |
| Bishop Fllev<br>Bishop Filev                                             | ich Gym on 11/22/2018 at 7:00 p<br>ich Elementary School | m to 8:00 pm at       | Corporate | 11/22/2018<br>-11/22/2018 | Firm     | Bishop Filevich<br>Elementary School | \$ 0.00 | \$ 46.73 | 0        | ?          |
| Grand Tota                                                               | ls                                                       |                       |           |                           |          |                                      | \$ 0.00 | \$ 46.73 |          |            |

• Click Proceed to Checkout.

Welcome, Services #1579 | Logout | Shopping Cart (1) | Wishlist (0)

|        | Shopping Cart                                                                                               |           |                   |          |            |
|--------|----------------------------------------------------------------------------------------------------|-----------|-------------------|----------|------------|
| showin | s 1 To 1                                                                                                    |           |                   | Total Re | esults (1) |
|        | Description                                                                                                 | Name      | <b>Total Fees</b> |          |            |
| ×      | Bishop Fllevich Gym on 11/22/2018 at 7:00 pm to 8:00 pm at Bishop Filevich Elementary School (Cancellation) | Corporate | \$ 0.00           | Ø        | 4          |
|        | Grand Total Fees Due                                                                                        |           | \$ 0.00           |          |            |
|        | Total Old Balances Not in Shopping Cart                                                                     |           | \$ 0.00           |          |            |

- Under Billing Information- Enter a phone number (no dashes or spaces).
- Click **Continue**.

Welcome, Edwards #978 | Logout | Shopping Cart (1) | Wishlist (0)

| Summary of Charges             |                                                                                            |  |  |  |  |  |
|--------------------------------|--------------------------------------------------------------------------------------------|--|--|--|--|--|
| New Charges In Shopping Cart:  | \$ 0.00                                                                                    |  |  |  |  |  |
| Old Balances In Shopping Cart: | \$ 0.00                                                                                    |  |  |  |  |  |
| Fotal Balance for household:   | \$ 0.00                                                                                    |  |  |  |  |  |
| Minimum Amount Due Today:      | \$ 0.00                                                                                    |  |  |  |  |  |
| Maximum Amount Due Today:      | \$ 0.00                                                                                    |  |  |  |  |  |
| Billing Information            |                                                                                            |  |  |  |  |  |
| First Name: *                  | Leslie                                                                                     |  |  |  |  |  |
| Last Name: *                   | Edwards                                                                                    |  |  |  |  |  |
| Home Phone w/area code: *      |                                                                                            |  |  |  |  |  |
| Email: *                       | ledwards@gscs.ca                                                                           |  |  |  |  |  |
| Re-Enter Email:                | ledwards@gscs.ca                                                                           |  |  |  |  |  |
|                                |                                                                                            |  |  |  |  |  |
| Click 'Cor                     | itinue' to initiate the payment authorization process and generate a confirmation receipt. |  |  |  |  |  |
| Continue Back To Shopping Cart |                                                                                            |  |  |  |  |  |

- View your receipt by clicking on View Confirmation Receipt
- Enter an email address and click Submit
- If you want to make more bookings, click Continue Shopping
- The cancellation is complete

Welcome, Edwards #978 | Logout | Shopping Cart (0) | Wishlist (0)

|   | Your Online transaction is complete. Please select an option below to continue.                                                                    |                      |  |  |  |  |  |
|---|----------------------------------------------------------------------------------------------------|----------------------|--|--|--|--|--|
|   | View Confirmation Receipt (in .PDF format)                                                                                                    |                      |  |  |  |  |  |
|   | All receipts are in .PDF format and require Adobe Reader. Your browser must allow pop-ups to view receipts correctly.                              |                      |  |  |  |  |  |
|   | Click here to download free Adobe Reader soft                                                                                                    | ware from Adobe.com. |  |  |  |  |  |
|   |                                                                                                    |                      |  |  |  |  |  |
|   | Email confirmation sent to: *                                                                                                    | edwards@gscs.ca      |  |  |  |  |  |
|   | Submit                                                                                                    |                      |  |  |  |  |  |
|   | Your Confirmation Receipt was sent to the above email. If you would like to send it to a different address, enter in a new email and click Submit. |                      |  |  |  |  |  |
| 1 |                                                                                                    |                      |  |  |  |  |  |
|   | Continue Shopping Logout                                                                                                    |                      |  |  |  |  |  |